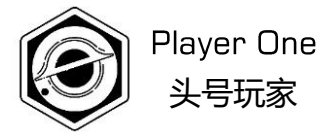

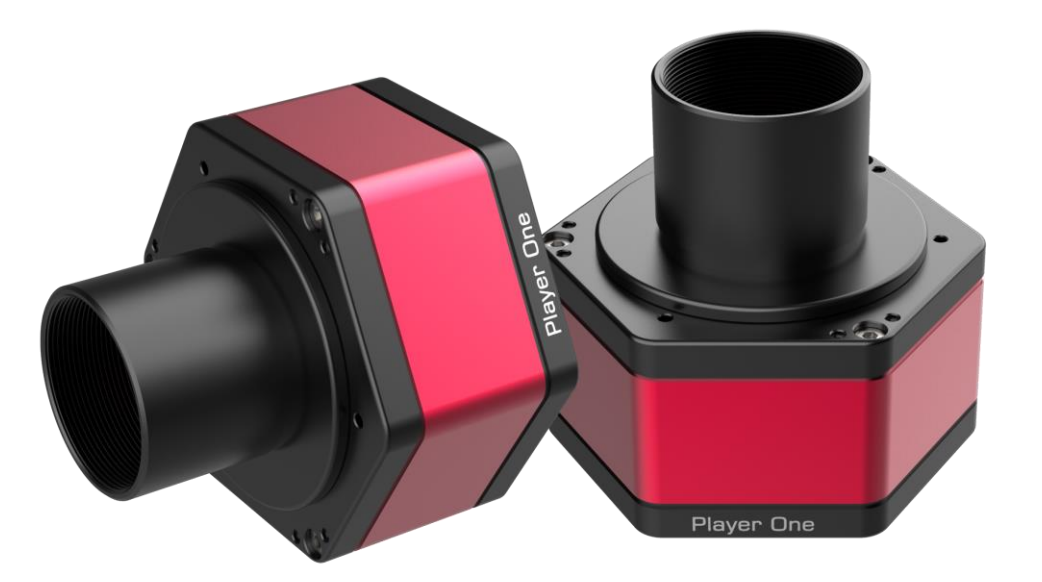

## 相机安装与设置手册

V1.1

### 头号玩家系列天文相机的产品特性

### 1.极具科技感

外壳采用科技感十足的设计,让人爱不释手!

### 2.靶平面调节

靶平面调节器可以通过改变传感器倾角获得更平坦的成像效果。

### 3.高速缓存

全系列天文相机中采用DDR3高速缓存的厂家。

### 4.冷热噪点抑制技术(DPS)

采用独特的针对热噪点(亮点)和冷噪点(黑点)的DPS抑制 技术,图像坏点一扫而空。

### 5.过压和过流保护机制

过压和过流保护机制能够确保您的相机和其他设备的安全性。

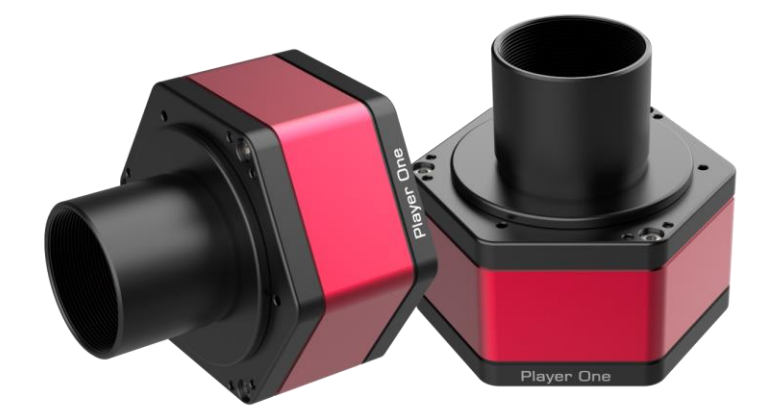

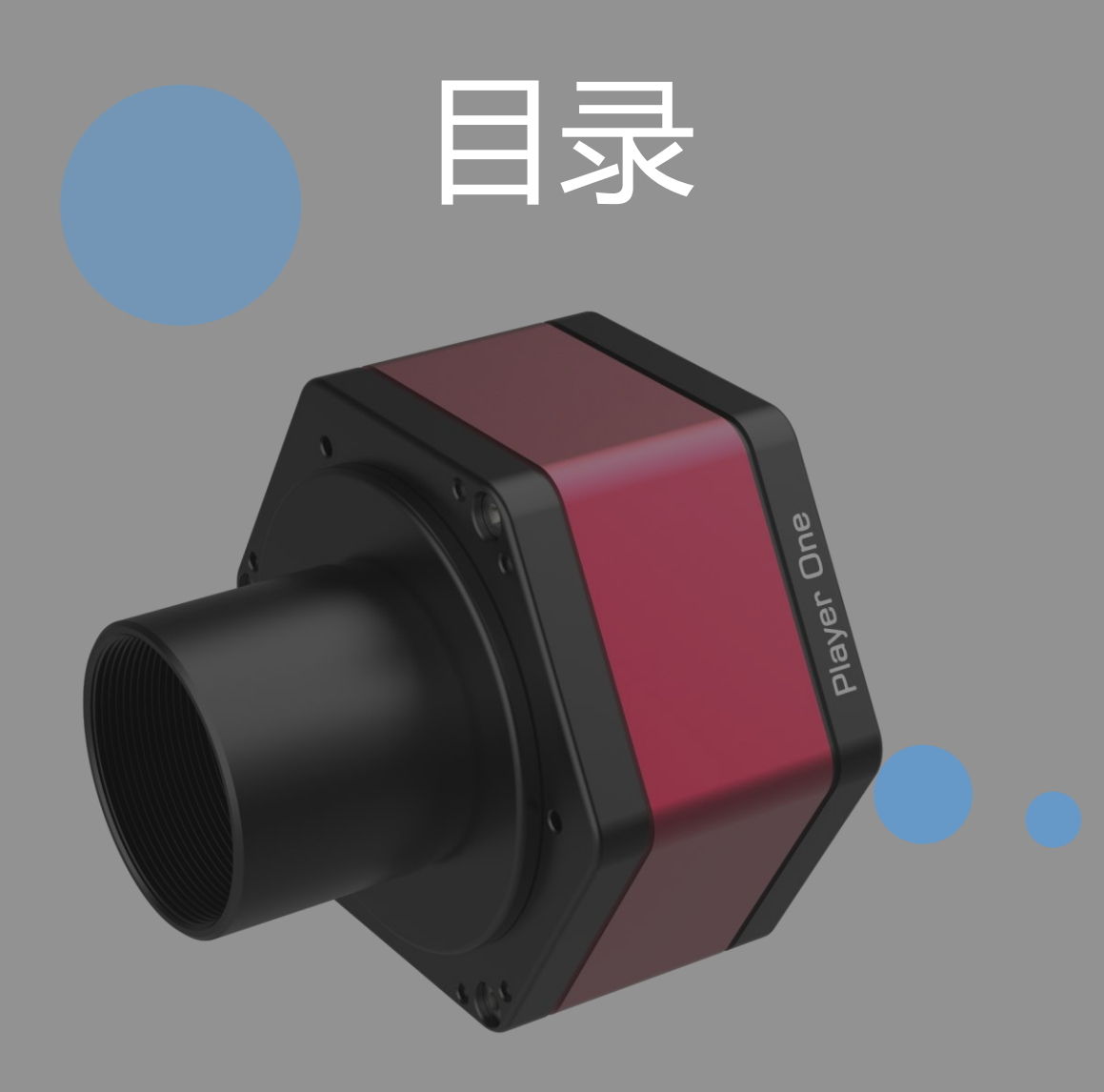

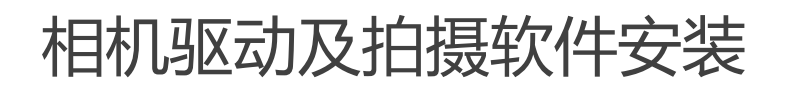

Driver and software installation

Level 1 熟悉相机与望远镜拍摄方法

Familiar with capture through a telescope

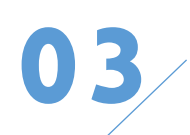

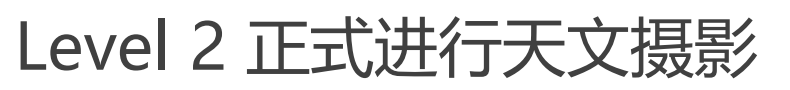

Start to do real astro-imaging

ASCOM驱动安装与设置

ASCOM driver installation

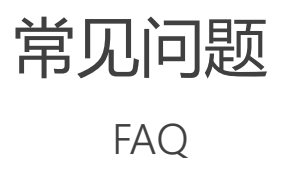

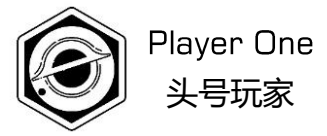

### 相机驱动安装

» **01** 

Driver installation

### 1.相机驱动安装

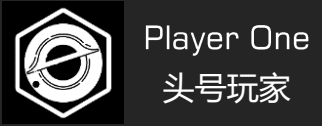

首页 » 服务与支持 » 软件下载

### 1. 通过浏览器打开头号玩家官网下载驱动和拍摄软件

https://player-one-astronomy.cn/service/softwares/

|       | 原生驱动                                |            | 1                |      |
|-------|-------------------------------------|------------|------------------|------|
| 相机驱动  | Windows用户必须安装原生驱动才能使用摄像头            | V1.0.12.28 | 更新时间: 2020/12/28 | ● 下载 |
| 相机SDK | SDK是为开发者提供的,方便进行基于Player One相机的二次开发 | V1.0.12.25 | 更新时间: 2020/12/25 | ● 下载 |

### 2.安装驱动(安装前,请先不要连接相机)

1) 双击驱动安装包, 进入安装页面

2) 点击安装等待完成

3)安装完成后,通过USB数据线将相机连接 至电脑USB3.0接口,相机将会自动识别。

#### 4)在设备管理器中查看相机状态

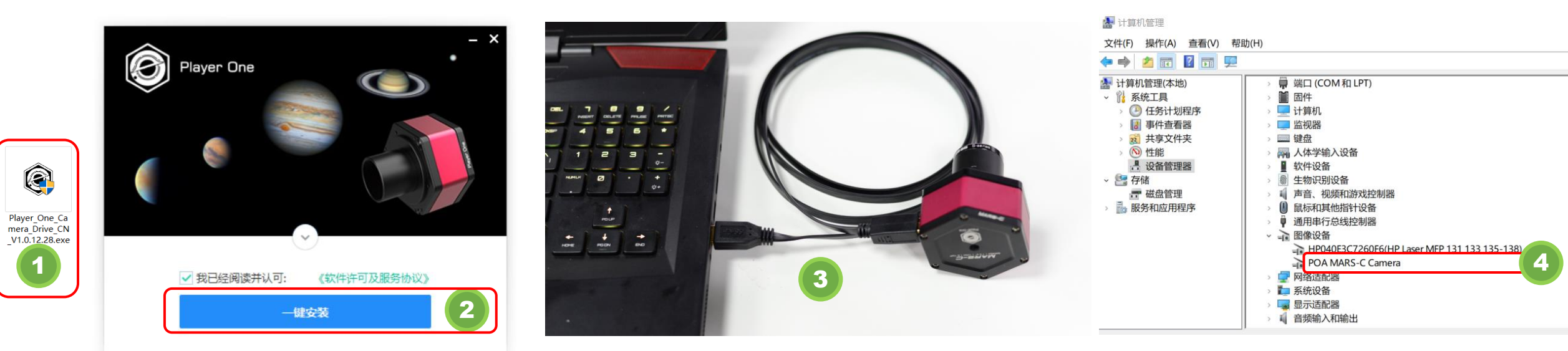

【如果安装遇到问题,请查看文档的末尾的常见问题及解决方法】

### 1.相机驱动安装

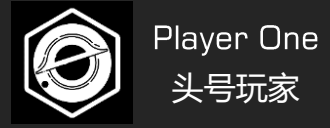

### 3. 安装拍摄软件

1) 驱动安装完成后,还需要安装拍摄软件 比如Sharpcap。

2)选择安装路径(一般建议使用默认路径)

3) 安装完成,打开软件。

4) 打开相机:在Cameras菜单下,找到Player One Cameras里可用的相机型号。

#### SharpCap (v3.3.7077, 64 bit) - C:\Users\Admin\Desktop\SharpCap Captures

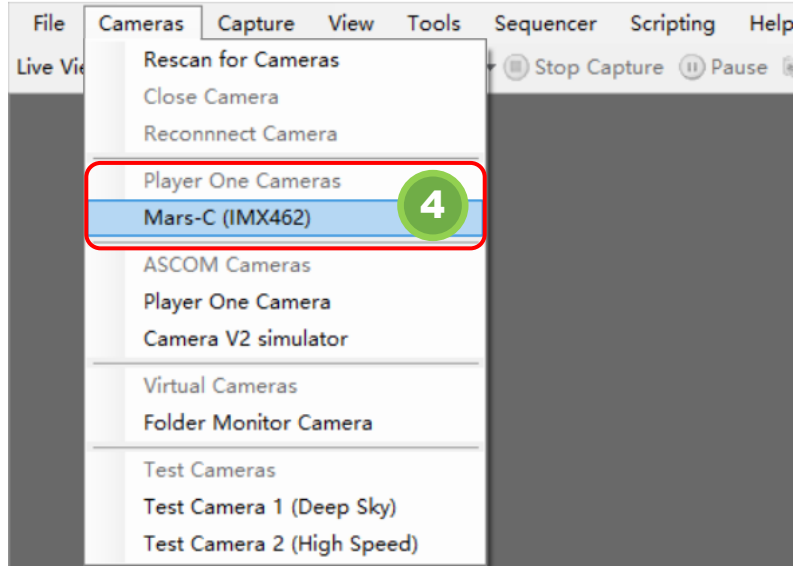

### 5)检查帧率

| SharpCap (v3.8     | 3.7077, 64 bit) - Mai | s-C (IMX46  | 2) - C:\Users' | Admin\De  | sktop\Sh | arpCap Cap   | otures        |               |                                   |                     |            | -        | - 🗆     | ×    |
|--------------------|-----------------------|-------------|----------------|-----------|----------|--------------|---------------|---------------|-----------------------------------|---------------------|------------|----------|---------|------|
| File Cameras       | Capture View          | Tools       | Sequencer      | Scripting | Help     |              |               |               |                                   |                     |            |          | _       |      |
| ive View 🖼 Start   | t Capture 🐵 Quick     | Capture •   | Stop Ca        | oture 🕕   | Pause 🕼  | Snapshot     | Live Stack    | Target Name : | <br><ul> <li>Light Fra</li> </ul> | mes • F             | X: None    |          | · 🔟 🔛 · | •    |
|                    |                       |             |                |           |          |              |               |               |                                   | Camera Contr        | ol Panel   |          |         |      |
|                    |                       |             |                |           |          |              |               |               |                                   | Capture             | Profiles   |          |         | ≡    |
|                    |                       |             |                |           |          |              |               |               |                                   | Lord                | Sava       | Sava 4e  | Vana    | ~    |
|                    |                       |             |                |           |          |              |               |               |                                   | Capture             | Pormat and | Area     | Лапа    | Ξ    |
|                    |                       |             |                |           |          |              |               |               |                                   | Output Format       | AVI files  | (*. avi) | Ŷ       | Auto |
|                    |                       |             |                |           |          |              |               |               |                                   | Capture Area        | 1944x1096  |          |         | ~    |
|                    |                       |             |                |           |          |              |               |               |                                   | Colour Space        | RAWS       |          |         | ¥    |
|                    |                       |             |                |           |          |              |               |               |                                   | Debayer<br>Preview  | On         |          |         | *    |
|                    |                       |             |                |           |          |              |               |               |                                   |                     | ontrols    |          |         | Ξ    |
|                    |                       |             |                |           |          |              |               |               |                                   | Exposure 1          | 0.0 ms     |          |         | Mode |
|                    |                       |             |                |           |          |              |               |               |                                   |                     | <br>       |          |         |      |
|                    |                       |             |                |           |          |              |               |               |                                   | Quick Picks         |            |          | •       | Auto |
|                    |                       |             |                |           |          |              |               |               |                                   | Analogue Gain       | -0         |          |         | 200  |
|                    |                       |             |                |           |          |              |               |               |                                   | Frame Rate<br>Limit | Maximum    |          |         | *    |
|                    |                       |             |                |           |          |              |               |               |                                   | USB Speed           |            |          |         | 100  |
|                    |                       |             |                |           |          |              |               |               |                                   | Image Co            | ntrols     |          |         | =    |
|                    |                       |             |                |           |          |              |               |               |                                   | Timestamp<br>Frames | Off        |          |         | ×    |
| reviewing : 8380 f | frames (0 dropped)    | in 0:01:23, | 99.8 fps       | 5         | Memo     | ry: 2 of 503 | frames in use |               |                                   |                     |            |          |         |      |

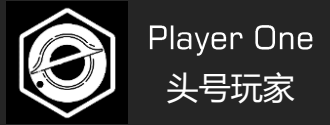

### 6) 取下相机镜头盖

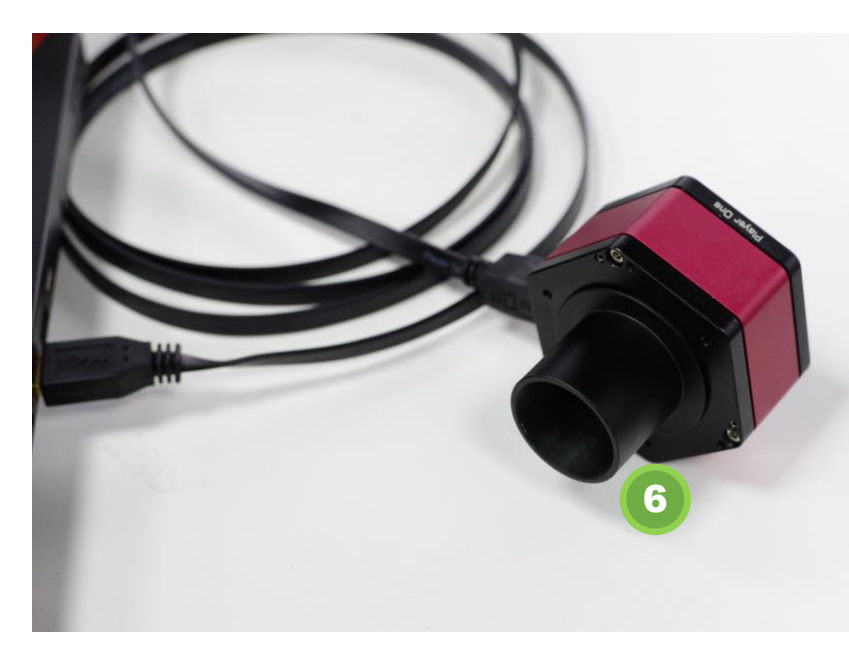

### 7)调节曝光,观察图像,会看到明暗变化。说明相机工作一切正常。

| C SharpCap (v3.3.7077, 64 bit) - Mars-C (IMX4   | 162) - C:\Users\Admin\Desk | top\SharpCap Captures   |                     |                                  |                  |            |         | ×        |
|-------------------------------------------------|----------------------------|-------------------------|---------------------|----------------------------------|------------------|------------|---------|----------|
| File Cameras Capture View Tools                 | Sequencer Scripting        | Help                    |                     |                                  |                  |            |         |          |
| Live View Start Capture SQuick Capture          | 🕶 🗐 Stop Capture 🍈 Pa      | use 🕥 Snapshot 🔚 Live   | Stack Target Name : | <ul> <li>Light Frames</li> </ul> | + FX : None      | - 1        | • 🎆     | >>       |
| A SALE A COMPANY                                |                            |                         |                     | Came                             | ra Control Panel |            |         | <b>Ļ</b> |
|                                                 |                            |                         |                     | 📀 Ca                             | pture Profiles   |            | ≡       | î î      |
|                                                 |                            |                         |                     |                                  |                  |            | v       |          |
|                                                 |                            |                         |                     | La                               | ad Save          | Save As    | Manage  | ]        |
|                                                 |                            |                         |                     | 🔿 Ca                             | pture Format and | Area       | ≡       |          |
|                                                 |                            |                         |                     | Output                           | Format AVI file  | s (*. avi) | ~ Auto  | •        |
|                                                 |                            |                         |                     | Captur                           | e Area 1944x109  | 6          | v       |          |
|                                                 |                            |                         |                     | Colour                           | Space RAWS       |            | Ŷ       | 1        |
|                                                 |                            |                         |                     | Debaye                           | r On             |            | ~       |          |
|                                                 |                            |                         |                     | Previe                           | , <u> </u>       |            | _       |          |
|                                                 |                            |                         |                     |                                  | mera Controls    |            | =       |          |
|                                                 |                            |                         |                     | Expos                            | ure 42.8 ms      |            | LX Mode |          |
|                                                 |                            |                         |                     | (7),                             |                  |            |         |          |
|                                                 |                            |                         |                     | Quick                            | Picks            |            | Y Aut   | •        |
|                                                 |                            |                         |                     | Analog                           | ue Gain          |            | 200     | 1        |
|                                                 |                            |                         |                     | Frame                            | Rate Maufana     |            |         |          |
|                                                 |                            |                         |                     | Limit                            | ABATHUN          |            | [][]    |          |
|                                                 |                            |                         |                     | USB Sp                           | eed              |            | 100     |          |
|                                                 |                            |                         |                     | ○ In                             | age Controls     |            | =       |          |
|                                                 |                            |                         | -                   | Timest<br>Frames                 | amp Off          |            | v       | v        |
| Previewing : 25847 frames (0 dropped) in 0:04:2 | 22, 23.1 fps               | Memory: 2 of 503 frames | in use.             |                                  |                  |            |         |          |

测试一切正常,可进行下一步操作。如果安装遇到问题,请查看文档的末尾的常见问题及解决方法。

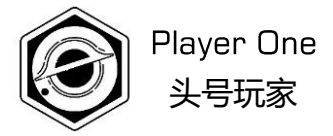

# ▶ 02 Level 1 熟悉相机与望远镜拍摄方法

Familiar with capture through a telescope

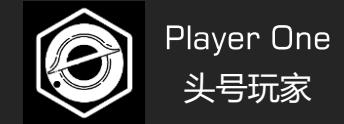

最开始的时候,对使用行星相机拍摄还很陌生。我们可以先从20米外的静物开始,练习使用望远镜和相机拍摄。

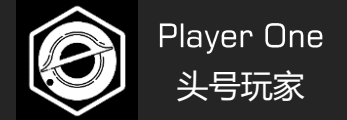

- 2-1 相机连接望远镜
  - 1. 首先通过望远镜的目镜找到目标。
- 将望远镜的目镜和天顶镜取下,装上相机。
   (折射望远镜可能需要加延长筒才能更好的对焦)

3. 连好USB线,确保此时相机与电脑已连接妥当。

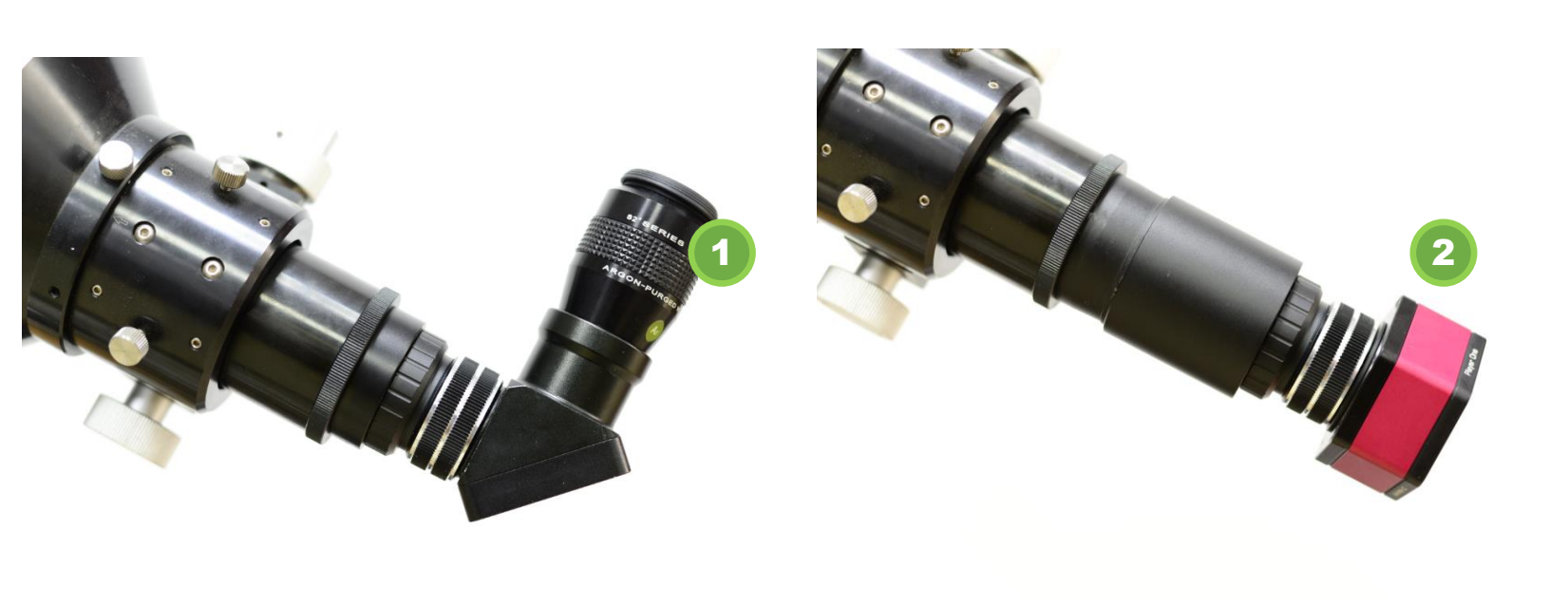

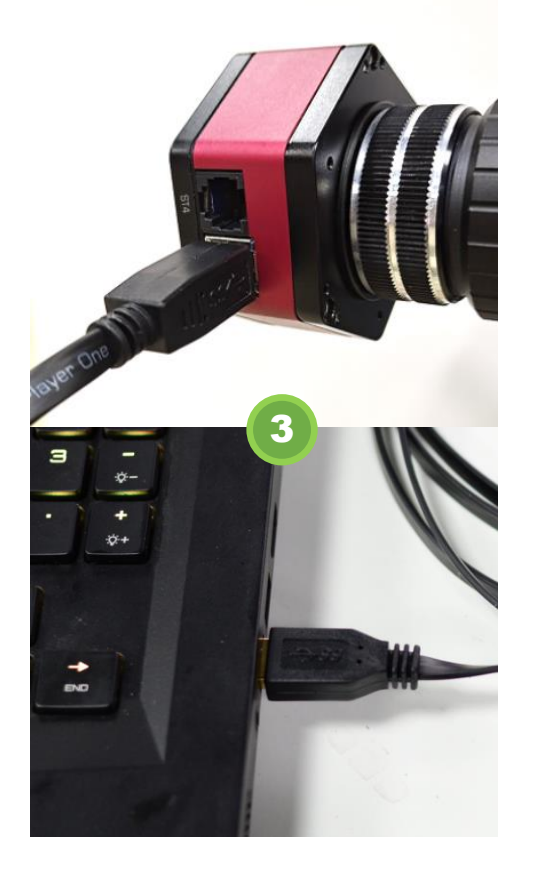

### 2-2 用电脑进行图像预览

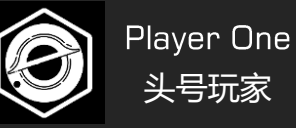

4. 调整曝光

### 打开Sharpcap,调整曝光时间,让图像明亮且不过曝发白

#### 转动望远镜的对焦手轮,让图像重新变清晰

5. 重新对焦

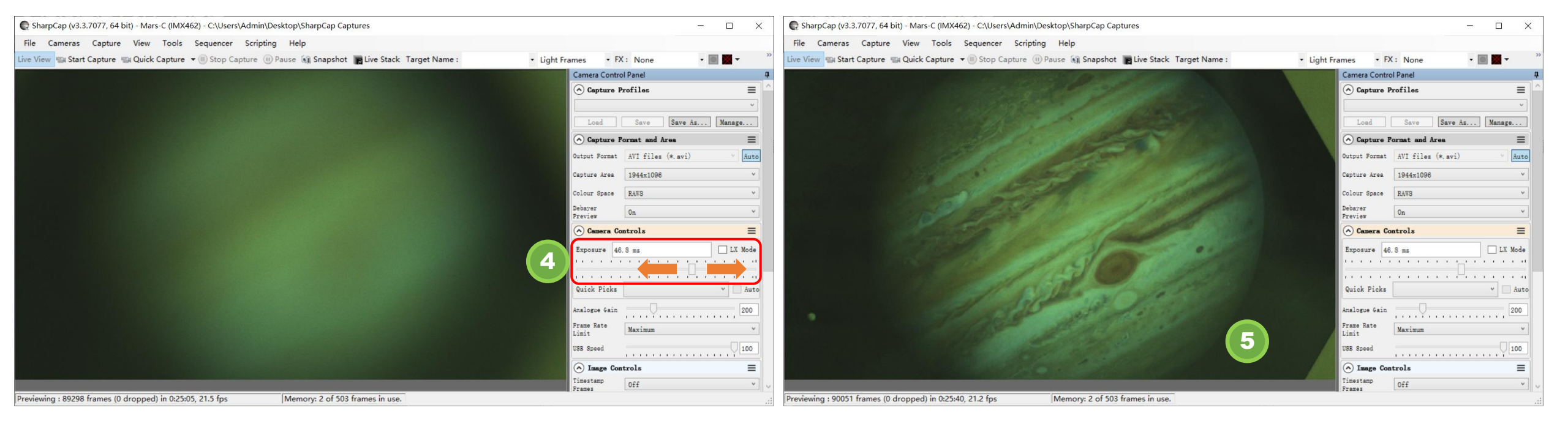

### Player One头号玩家

### 2-3 相机拍摄参数详解

| C SharpCap (v3.3.7077 | 64 DIL) - Wars-C (IIVIX4 | (02) C. (03C13 (AU | init (besittop (sharpeap | cuptures                              |                                                                                                    |                                                                                                    |                       |                                                                                                    |
|-----------------------|--------------------------|--------------------|--------------------------|---------------------------------------|----------------------------------------------------------------------------------------------------|----------------------------------------------------------------------------------------------------|-----------------------|----------------------------------------------------------------------------------------------------|
| File Cameras Cap      | ture View Tools          | Sequencer S        | cripting Help            |                                       |                                                                                                    |                                                                                                    |                       |                                                                                                    |
| Live View Start Captu | re 🕲 Quick Capture       | ▼                  | re 🕕 Pause 🕥 Snapsl      | ot 🖪 Live Stack Target Name :         | <ul> <li>Light Frame</li> </ul>                                                                       | •s • FX                                                                                                    | K: None               | · 🔳 📓 🕶 🦷                                                                                                    |
|                       |                          |                    |                          |                                       | C                                                                                                    | amera Contro                                                                                                    | ol Panel              | <b>4</b>                                                                                                    |
|                       |                          |                    |                          |                                       |                                                                                                    | ) Capture I                                                                                                    | Profiles              |                                                                                                    |
|                       |                          |                    | Section 1                |                                       |                                                                                                    | Load                                                                                                    | Save Save As.         | Manage                                                                                                    |
|                       |                          |                    | 1 stel                   |                                       |                                                                                                    | Capture H                                                                                                    | Format and Area       | ≡                                                                                                    |
|                       |                          |                    | Nº 22                    |                                       | 0                                                                                                    | tput Format                                                                                                    | AVI files (*.avi)     | ~ Auto                                                                                                    |
|                       |                          | 101                | 6.50                     |                                       | C                                                                                                    | pture Area                                                                                                    | 1944x1096             | - v                                                                                                    |
|                       |                          | Nº al              | 2912                     | C C C C C C C C C C C C C C C C C C C |                                                                                                    | lour <mark>Space</mark>                                                                                                 | RAWS                  | 2 🔍                                                                                                    |
|                       |                          |                    | the second               | 1 al Alexander                        | De                                                                                                    | bayer<br>eview                                                                                                    | On                    | 3                                                                                                    |
|                       |                          |                    |                          |                                       |                                                                                                    |                                                                                                    |                       |                                                                                                    |
|                       |                          | Fal                | 11 11                    |                                       |                                                                                                    | Camera Co                                                                                                    | ontrols               |                                                                                                    |
|                       |                          | 50                 | 15                       |                                       |                                                                                                    | Camera Co                                                                                                    | ontrols<br>9.1 ms     | E LX Mode                                                                                                    |
|                       |                          |                    | 13                       |                                       |                                                                                                    | Camera Co                                                                                                    | ontrols<br>9.1 ms     | E                                                                                                    |
|                       |                          |                    | 1                        | 0                                     |                                                                                                    | Camera Co<br>xposure 59                                                                                                 | ontrols<br>9.1 ms     | LX Mode     LX Mode     Auto                                                                                                    |
|                       |                          |                    |                          |                                       | E                                                                                                    | Camera Co<br>xposure 59<br>, , , , , ,<br>uick Picks                                                                    | ontrols<br>9.1 ms<br> | LX Mode     LX Mode     Auto     200                                                                                                    |
|                       |                          |                    |                          |                                       | E<br>I<br>Ar<br>F2<br>L3                                                                              | Camera Co<br>xposure 59<br>uick Picks<br>alogue Gain<br>ame Rate<br>mit                                                 | ontrols 9.1 ms        | LX Mode                                                                                                    |
|                       |                          |                    |                          |                                       | E<br>E<br>A<br>A<br>E<br>E<br>S<br>US                                                                 | Camera Co<br>xposure 59<br><br>tuick Picks<br>salogue Gain<br>ame Rate<br>mit<br>B Speed                                | ontrols 9.1 ms        | LX Mode     LX Mode     Auto     Auto     O     O     O     O     O     O     O     O     O     O     O     O     O     O     O     O     O     O     O     O     O     O     O     O     O     O     O     O |
|                       |                          |                    |                          |                                       | E<br>E<br>L<br>L<br>US                                                                                | Camera Co<br>xposure 59<br>uick Picks<br>alogue Gain<br>ame Rate<br>mit<br>E Speed<br>) Image Cor                       | ontrols 9.1 ms        | E LX Mode                                                                                                    |
|                       |                          |                    |                          |                                       | A<br>F<br>F<br>S<br>C<br>C<br>C<br>C<br>C<br>C<br>C<br>C<br>C<br>C<br>C<br>C<br>C<br>C<br>C<br>C<br>C | Camera Co<br>xposure 59<br><br>tuick Picks<br>alogue Gain<br>ame Rate<br>mit<br>B Speed<br>Image Coz<br>mestamp<br>ames | ontrols<br>9.1 ms<br> | LX Mode     Auto     Auto     O     O                                                                                                    |

### 1. 分辨率与拍摄格式

1)分辨率:有多个预设选项,也可以自 定义分辨率。**首次使用建议用默认的最高** 分辨率进行拍摄。更低的分辨率意味着只 有局部画面被读出(ROI模式),视野会 变窄。

2)色彩空间:RAW8,RGB24,RAW16等。
RAW8和RAW16输出的是原始黑白数据
(需要后期通过Debayer转彩色),
RGB24则可以直接输出彩色图像,但数据
量会是RAW8的3倍。

3)彩色预览:打开,可以在左侧看到彩色图像。

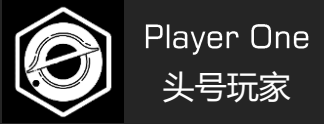

### 2-3 相机拍摄参数详解

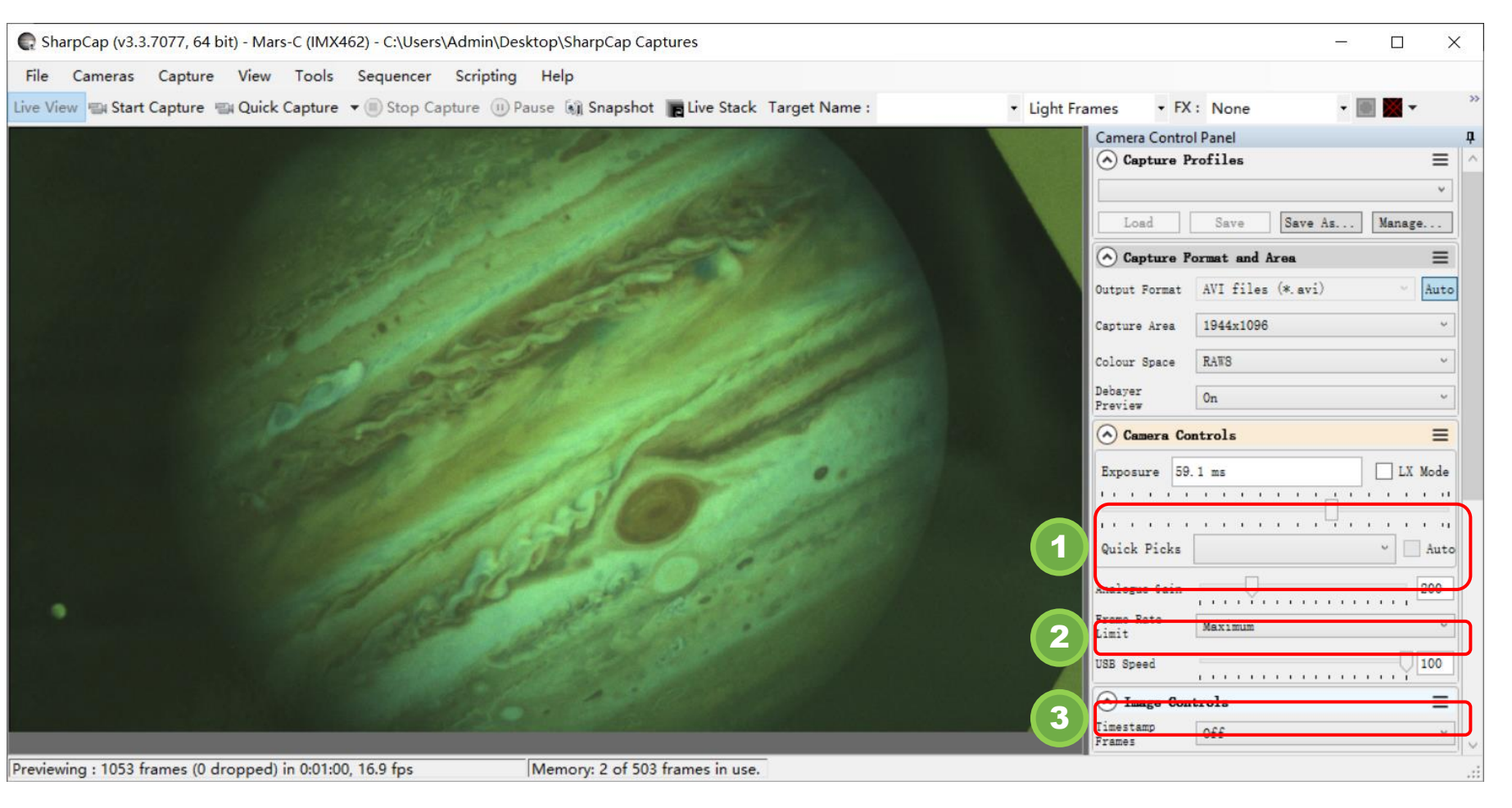

### 2. 相机控制

1)曝光:可以控制相机单帧的 曝光时间长短(32us-2000s)。 通常行星拍摄的曝光都在10-50ms左右。

2) 增益:类似于单反的ISO,增益越低图像看起来越细腻,动态范围也越大;增益越高图像看起来雪花点更多,信噪比下降,但读出噪声会减少。

3) USB带宽: USB的传输带宽 限制,数值越大,占用带宽越多, 传输速度越快。

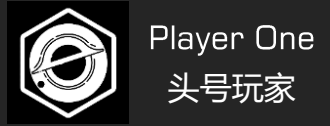

### 2-4 相机室内拍摄测试 (以Mars-C为例)

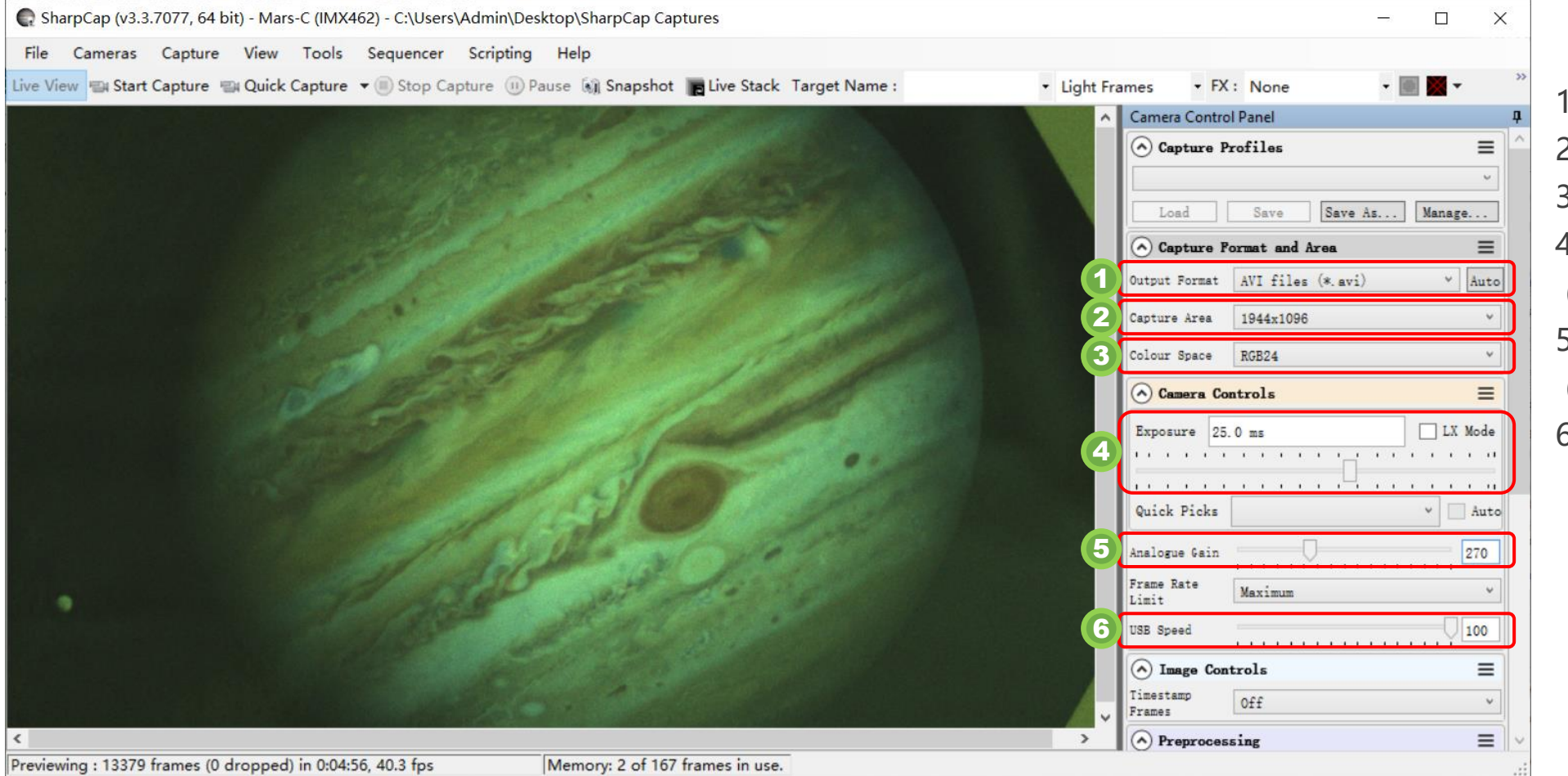

### 1. 设置好拍摄的参数

- 1) 输出设置为AVI视频
- 2)分辨率选择最大分辨率1944\*1096
- 3) RGB24模式拍彩色视频
- 4) 设置曝光为25ms

(可根据图像亮度适当降低)

5) 增益设置270

(可根据图像亮度适当降低)

6) USB带宽设置100

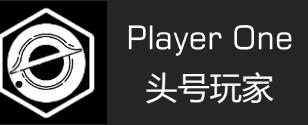

\* Light Fra

2-4 相机室内拍摄测试 (以Mars-C为例)

### 2. 点击拍摄按钮进行拍摄

- 1)在Sharpcap上边栏找到拍摄按钮,点击拍摄按钮弹出对话框。
- 2) 设置拍摄帧数或者拍摄时长
- 3) 点击拍摄
- 4)拍摄完成后的视频会保存在本地

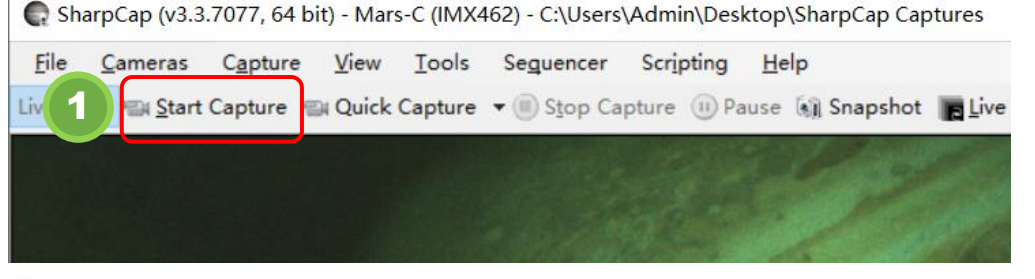

🕞 SharpCap (v3.3.7077, 64 bit) - Mars-C (IMX462) - C:\Users\Admin\Desktop\SharpCap Captures

| <u>F</u> ile | <u>C</u> ameras | Capture   | View    | Tools   | Seguencer    | Scripting | Help            |              |               |  |
|--------------|-----------------|-----------|---------|---------|--------------|-----------|-----------------|--------------|---------------|--|
| Live Vie     | w Start         | Capture 🖷 | Quick ( | Capture | • 🖲 Stop Cap | oture 🕕 P | ause 🔊 Snapshot | E Live Stack | Target Name : |  |

|                                                                                                    | SharpCap - Configure Capture × Target Name                                                                                                    |  |
|----------------------------------------------------------------------------------------------------|----------------------------------------------------------------------------------------------------|--|
|                                                                                                    | Select Capture Limit O Single Frame O Unlimited                                                                                                    |  |
| 2                                                                                                    | Number of Frames     2000     Time Limit     00:00:00 ♀                                                                                                    |  |
|                                                                                                    | Capture Sequence Perform a Sequence of Captures Sequence Length Iterval between Captures O0:05:00 Cancel Cancel                                                                                                    |  |
| Finishing Capture : 36038 frames (0 dropped) in 0                                                                                                    | 29:28, 52.2 fps Memory: 2 of 503 frames in use.                                                                                                    |  |
| Capture complete. Capture 2000 frames (0 dropped) in Capture 2000 frames (0 dropped) in Capture complete. Capture 2000 frames (0 dropped) in Capture complete. Capture 2000 frames (0 dropped) in Capture complete. Capture 2000 frames (0 dropped) in Capture complete. Capture 2000 frames (0 dropped) in Capture complete. Capture 2000 frames (0 dropped) in Capture 2000 frames (0 dropped) in Capture 2 | ers\Admin\Desktop\SharpCap Captures\2020-12-29\18_57_43.avi - C:\Users\Admin\Desktop\SharpCap Capture<br>er Scripting Help<br>Capture III Pause III Snapshot Live Stack Target Name : <ul> <li>Light Frames</li> <li>Light Frames</li> </ul> <li>n 0:00:38 at 51.7 fps -&gt; C:\Users\Admin\Desktop\SharpCap Captures\2020-12-29\18_57_43.avi</li> |  |

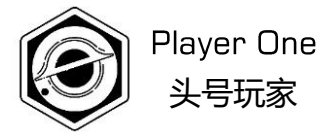

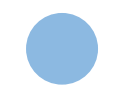

## Level 2 正式进行天文摄影

Start to astro imaging

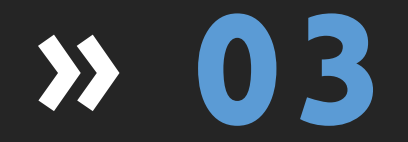

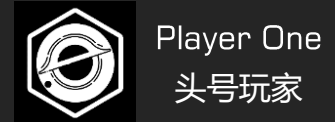

3-1 对准月球

### 安装天文设备并对准月球

1)相信您已经具备一定的天文观测经验,现在需要做的第一步,就是按照您的使用习惯安装好望远镜,将它对准月球,并开启自动跟踪功能。 2)用目镜先进行一次对焦

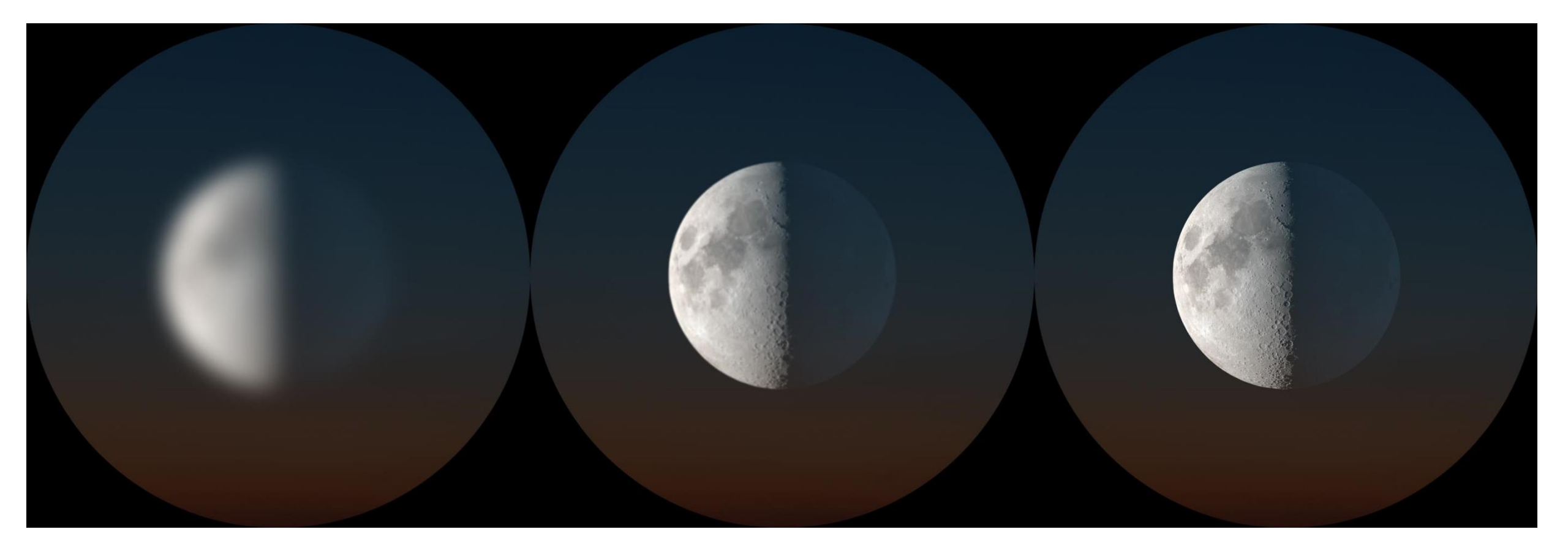

### 3. Level 2 正式进行天文摄影

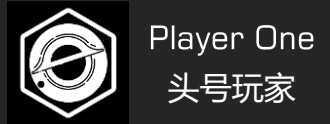

### 3-2 拍摄月球

### 月球拍摄基本流程

### 1) 连接好相机与电脑,打开拍摄软件开始获取图像。

### 2)调整曝光和粗略对焦,这一步只需要能大致看清月球表面即可。

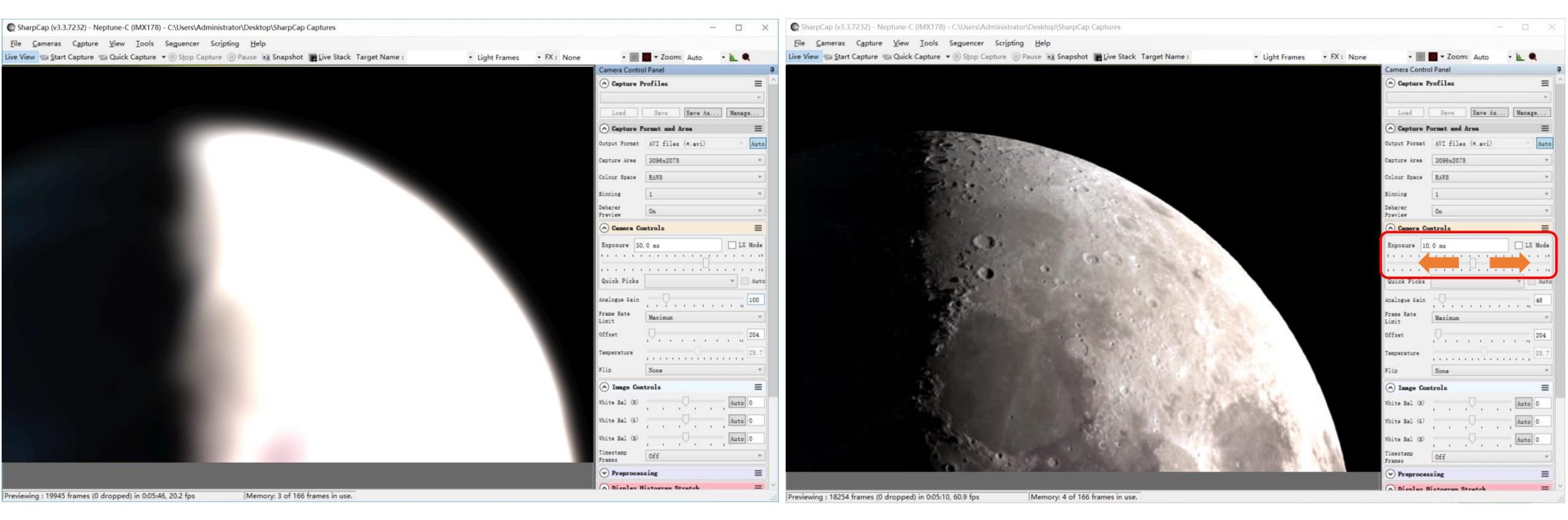

### 3. Level 2 正式进行天文摄影

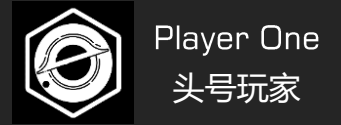

### 3-2 拍摄月球

3)精确对焦:可以选择明暗交界线和月球边缘区域对焦, 这里的细节对比度强更容易判断焦点。

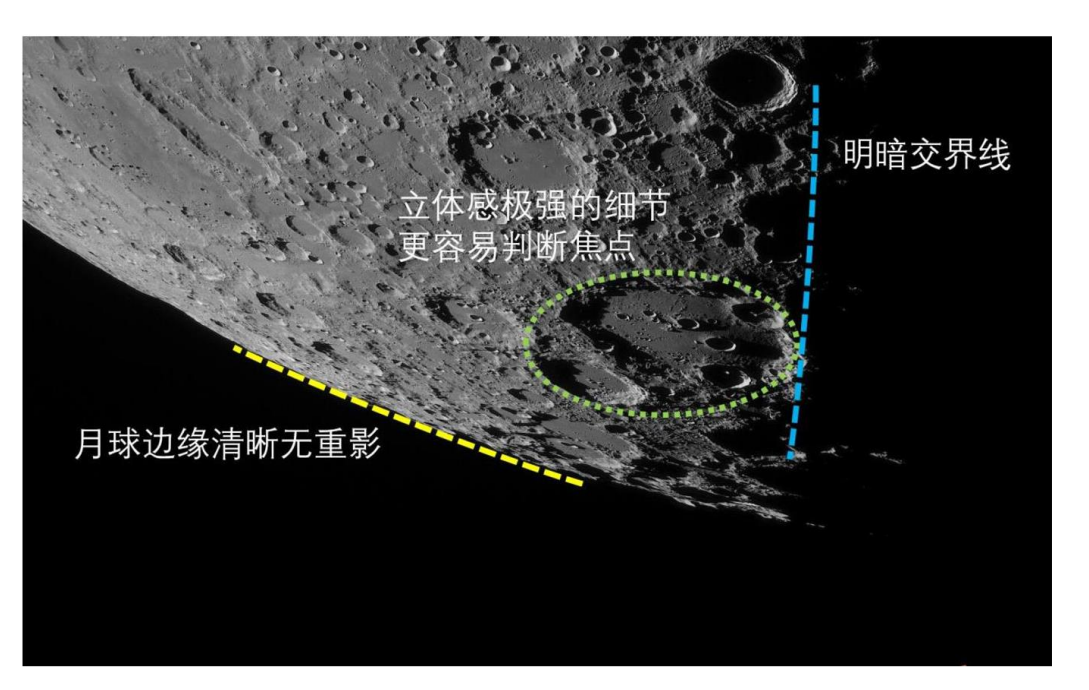

4)曝光和增益的调整:需要根据月球表面亮度来决定,并不是一成不变的。月球的 亮度跟月相,月球地坪高度,望远镜的焦比以及雾霾都有关系。根据经验,直焦拍 摄用到的曝光大约在5ms-10ms,甚至更低,增益100以内。加巴罗拍摄曝光和增益 可适当提高,可以以调高增益为主,曝光建议不要超过20ms。微调曝光和增益,注 意直方图,千万不要有局部过曝。

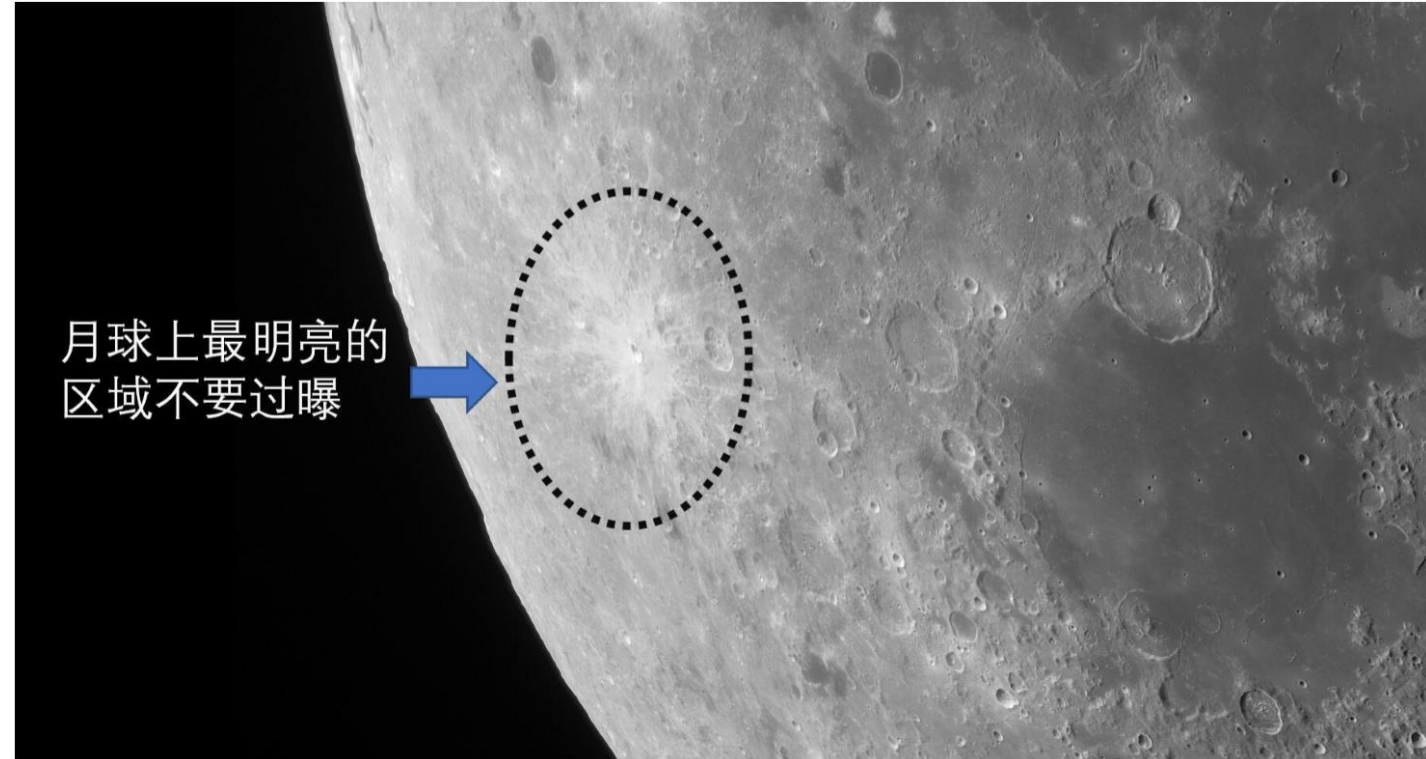

### 3. Level 2 正式进行天文摄影

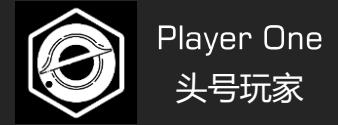

### 3-2 拍摄月球

### 5)拍摄:用RAW8格式录制一段2000帧的视频。

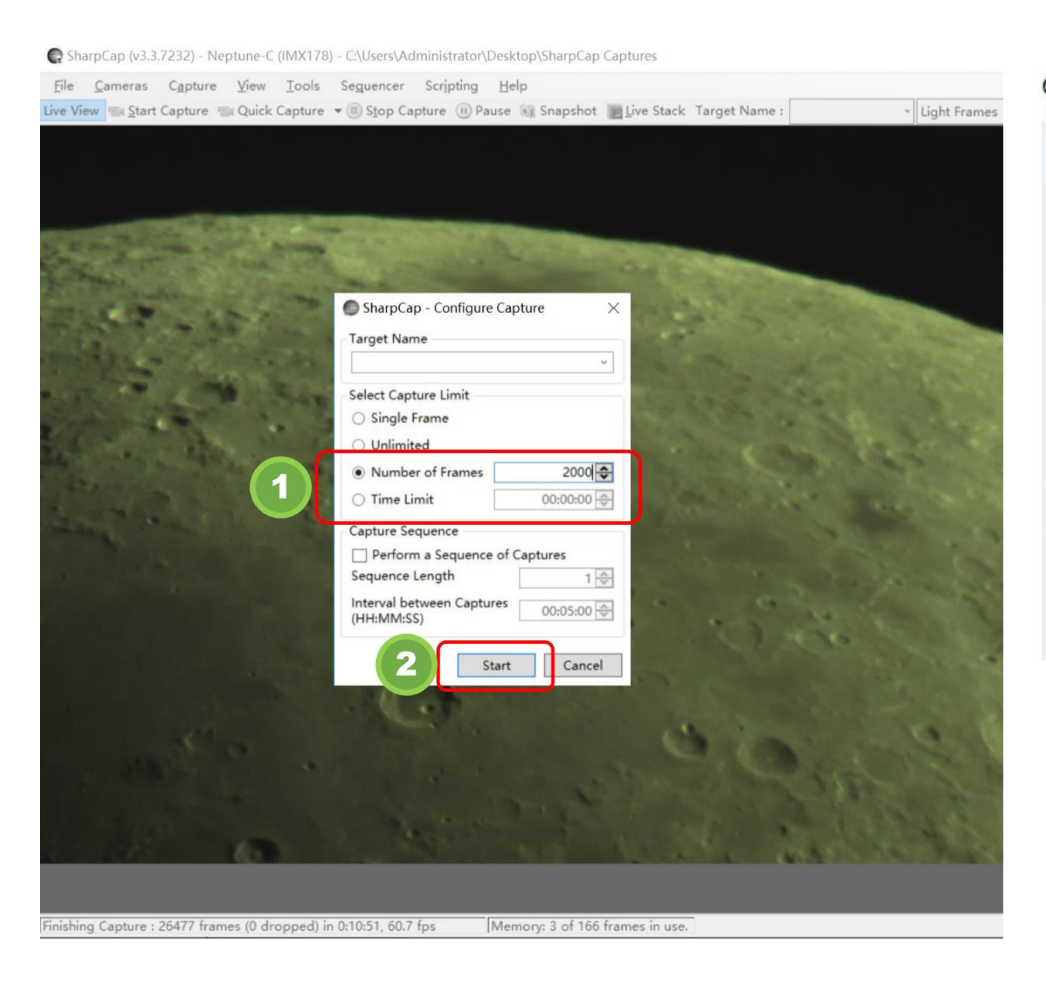

### 6)后期处理:使用AS!3软件对视频进行叠加,生成单张高信噪比图片,用 Registax6进行锐化等处理。

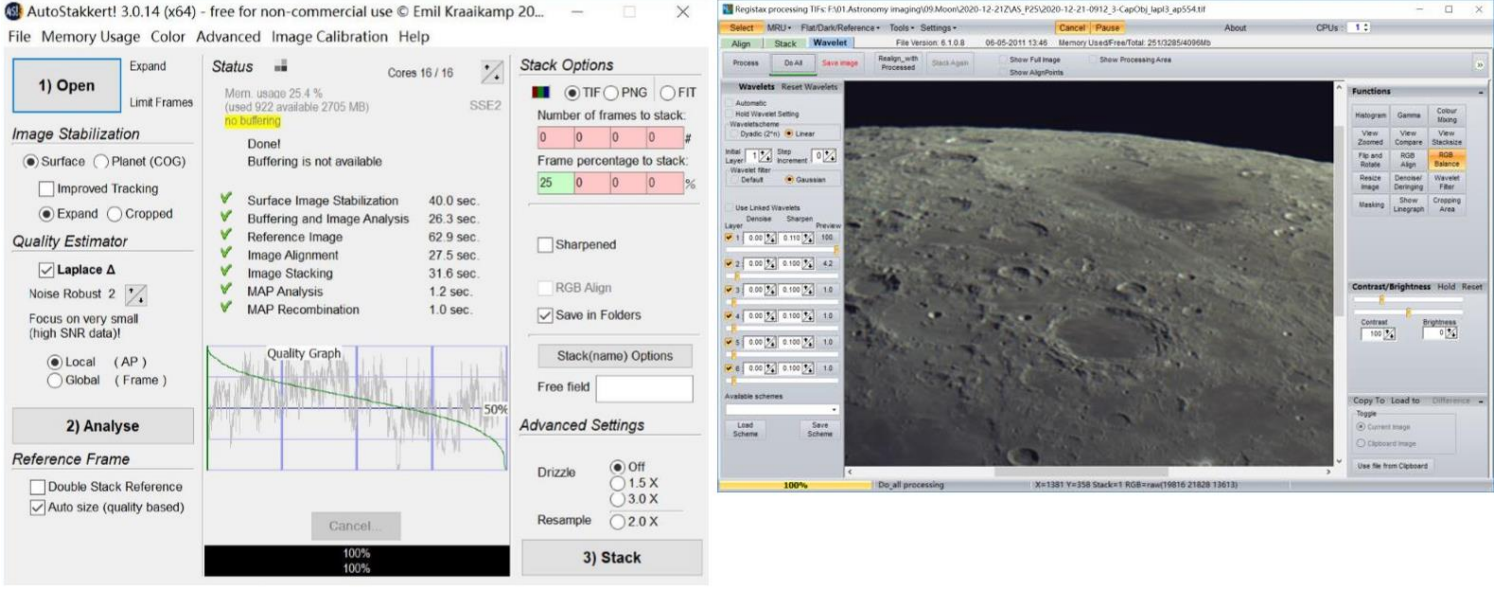

AS!3叠加软件和Registax6后期软件下载地址: <u>https://player-one-astronomy.cn/service/softwares/</u>

叠加和锐化详细教程可在这里找到: <u>https://player-one-astronomy.cn/explore/processing/</u> 》 04 ASCOM驱动安装

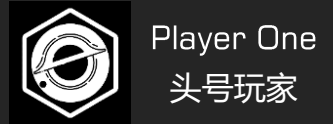

许多深空拍摄软件(如SGP、MaximDL),需要安装ASCOM平台和ASCOM相机驱动,才能正常使用相机进行深空拍摄。 头号玩家的相机是基于ASCOM6.5开发的,所以需要从官网下载最新的ASCOM6.5平台以及相机ASCOM驱动,才能正常识别相机。

https://player-one-astronomy.cn/service/softwares/

### 1. 下载ASCOM平台和驱动

点击右侧下载按钮下载驱动, 并等待下载完成。

|            | ASCOM驱动                                                                              |             |                 |                                            |   |
|------------|--------------------------------------------------------------------------------------|-------------|-----------------|--------------------------------------------|---|
| ASCOM平台    | ASCOM平台是一个运行在windows系统上的天文标准协议集,很多天<br>文软件需要安装ASCOM平台后才能使用。您可登录 ASCOM平台官网<br>了解更多信息。 | V6.5        | 更新时间:2020/12/1  | <ul> <li>♥ 官网下载</li> <li>● 本地下载</li> </ul> | 1 |
| 相机ASCOM驱动  | 相机ASCOM驱动基于最新的ASCOM v6.5平台开发,安装相机ASCOM驱动前,请先升级至ASCOM V6.5。采用ASCOM协议的软件,需要安装此驱动才能控制相机 | V6.5.1.0204 | 更新时间:2021/02/04 | ● 下载                                       | 2 |
| 滤镜轮ASCOM驱动 | 采用ASCOM协议的软件,需要安装此驱动才能控制滤镜轮                                                          | V1.0.0.1    | 更新时间:2020/9/21  | ● 即将发布                                     |   |
| 电调焦ASCOM驱动 | 采用ASCOM协议的软件,需要安装此驱动才能控制电调焦                                                          | V1.0.0.1    | 更新时间:2020/9/21  | ● 即将发布                                     |   |

### 如果安装遇到问题,请查看文档的末尾的常见问题及解决方法。

### 4.相机ASCOM驱动安装

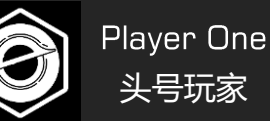

### 4-2. 安装ASCOM平台

- 1)双击驱动安装包,进入安装页面
- 2) 自动检测必要文件,点击"Next"继续。
- 3) 点击 "Install" 进行安装
- 4) 安装完成

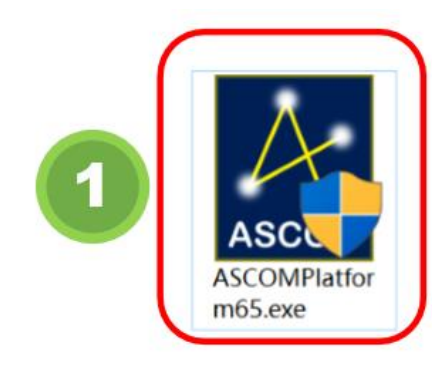

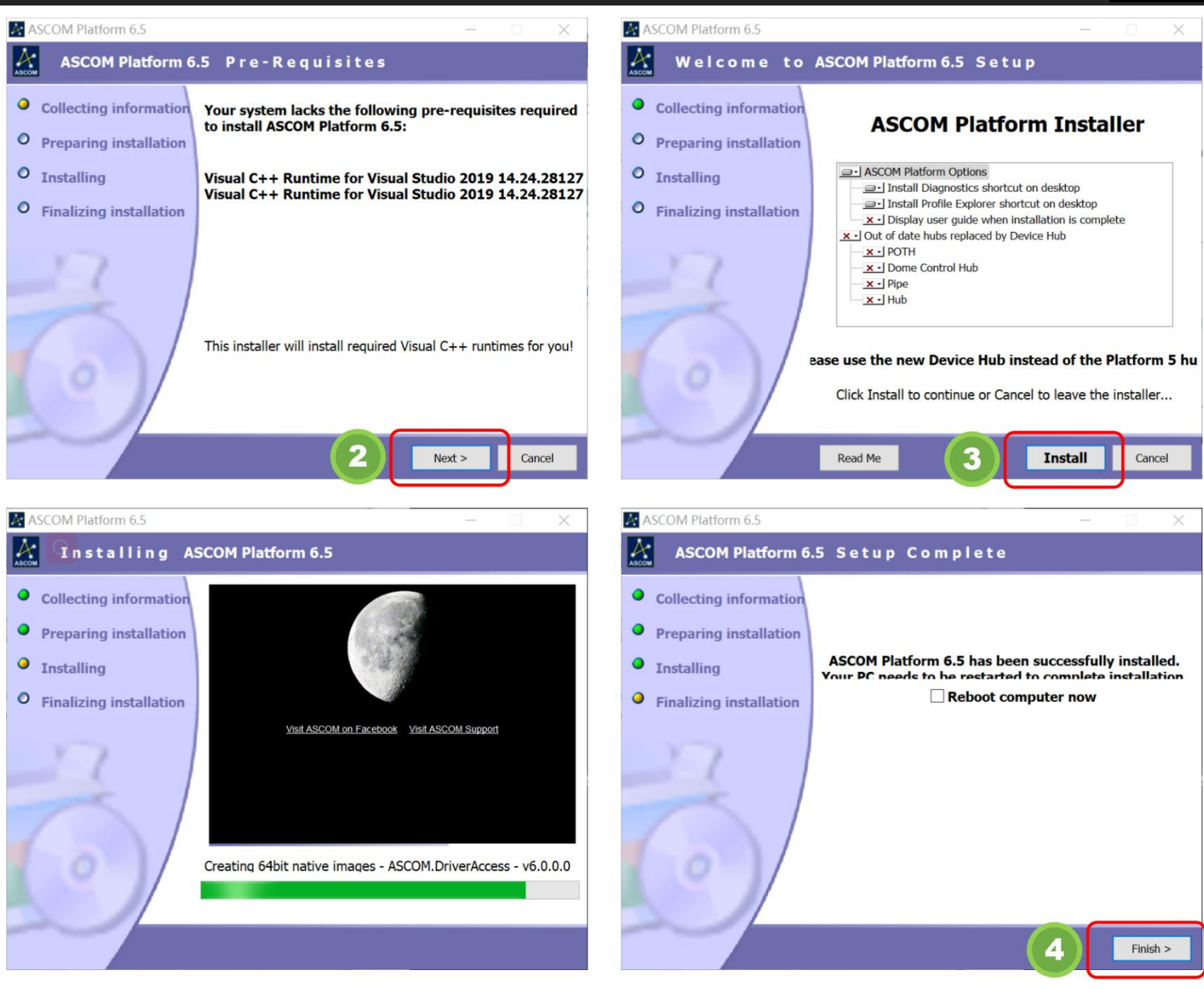

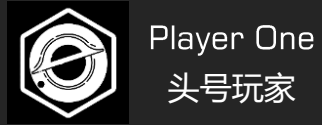

### 4-3. 安装ASCOM驱动

- 1) 双击驱动安装包, 进入安装页面。
- 2)选择语言,建议选择为中文,再点击"确定"按钮。
- 3) 选择"I accept the agreement"再点击"Next"按钮。
- 4) 点击"Install" 按钮安装, 等待完成。
- 5) 点击 "Finish" 完成安装。

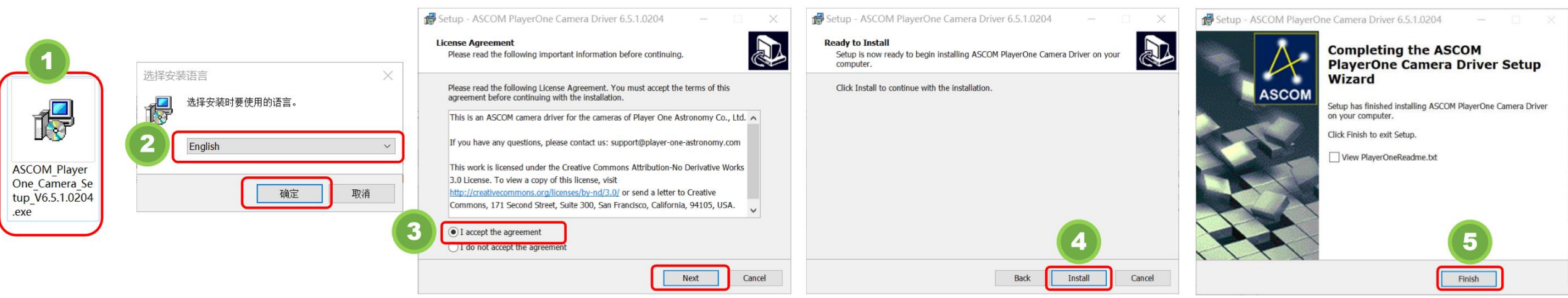

### 4-4. 下载并安装所需的拍摄和导星软件

有许多软件都支持ASCOM平台,您可以选择您熟知的软件进行拍摄和导星,所有常用软件的下载链接如下: https://player-one-astronomy.cn/service/softwares/

### 4.相机ASCOM驱动安装

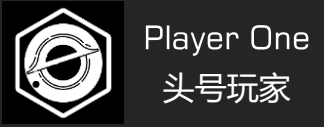

### 4-5. ASCOM设置页面详细介绍

### 1. ASCOM设置页面主要功能

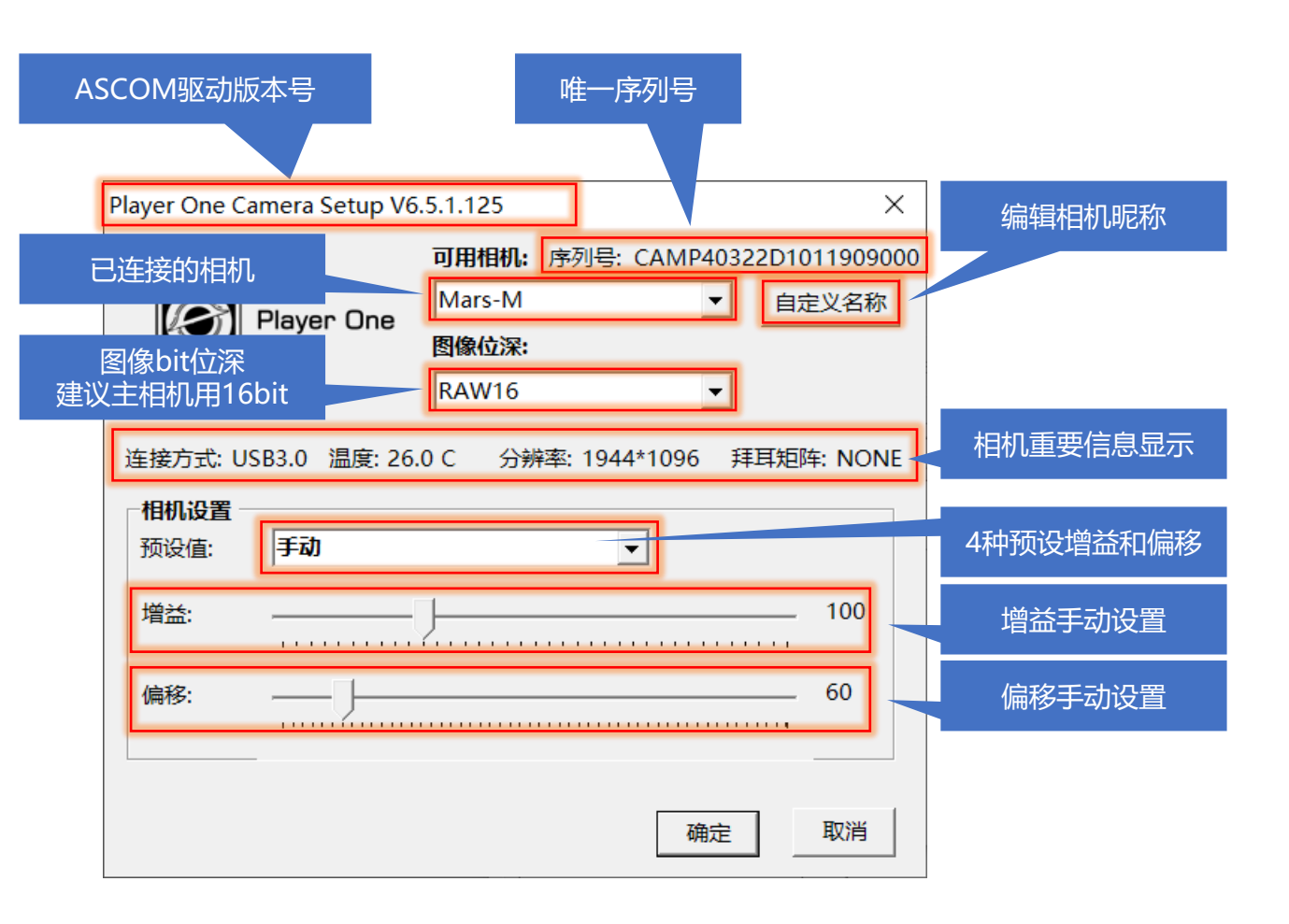

- 2. 增益预设值详解
- 1) 0 增益:可获得最大的动态范围,适合长曝光。
- 2)低增益(HCG开启):是开启相机HCG模式的最低触发增益,可以获得高动态和低读出噪声。
- 3)标准增益:可以获得1e/ADU,获得最小量化误差。
- 4) 最大模拟增益:获得最低的读出噪声,适合短曝光。
- 5)手动:手动设置增益和偏移

| Player One Ca | mera Setup V6            | .5.1.125                                               |            | ×                 |
|---------------|--------------------------|--------------------------------------------------------|------------|-------------------|
|               | <sup>D</sup> layer One   | <b>可用相机:</b> 序列号: C<br>Mars-M<br><b>图像位深:</b><br>RAW16 | AMP40322D1 | 011909000<br>定义名称 |
| 连接方式: US      | B3.0 温度: 26.             | 1 C 分辨率: 1944*                                         | 1096 拜耳矩   | 阵: NONE           |
| 预设值:          | 手动                       | •                                                      |            |                   |
| 增益:           | 0 増益<br>低増益(HCG开<br>标准増益 |                                                        |            | 100               |
| 偏移:           | 取入模拟增益<br>手动             |                                                        | <u> </u>   | 60                |
|               |                          |                                                        | 确定         | 取消                |

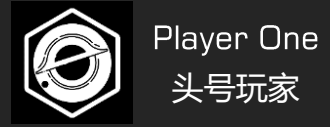

### 4-6 SGP中的ASCOM相机设置

1) 打开SGP的拍摄计划窗口, 找到相机一栏。下拉菜单中选择Player One Camera即可。

| 🥏 Untitled                                                                                                    |                                          |                                                                      | ×                                                               |  |  |  |  |  |  |  |  |
|----------------------------------------------------------------------------------------------------|------------------------------------------|----------------------------------------------------------------------|-----------------------------------------------------------------|--|--|--|--|--|--|--|--|
|                                                                                                    | Sequence Data                            | Equipment                                                            |                                                                 |  |  |  |  |  |  |  |  |
| 🗹 🚺 Target 1                                                                                                    | Running: None                            | 🔯 Camera:                                                            | No Camera 🗸 🎤 🔗                                                 |  |  |  |  |  |  |  |  |
|                                                                                                    | Directory:  Kile Name: %ft\%tn_%el_%bi_% | Browse i iter Wheel:<br>su_%04 i i i i i i i i i i i i i i i i i i i | No Camera<br>Camera V2 simulator<br>Canon EOS<br>FLI USB Camera |  |  |  |  |  |  |  |  |
|                                                                                                    | 🛐 User Profile: None                     | V 📌 Telescope:                                                       | Nikon<br>Player One Camera                                      |  |  |  |  |  |  |  |  |
| Target 1       Delay and Ordering Simulator         □□ Total events complete: 0/0       Image: 1         □□ Total frames complete: 0/0       Image: 1         □□ Total frames complete: 0/0       Image: 1         □□ Total frames complete: 0/0       Image: 1         □□ Total frames complete: 0/0       Image: 1         □ Image: 1       Image: 1         □ Image: 1       Image: 1 |                                          |                                                                      |                                                                 |  |  |  |  |  |  |  |  |
| + <u>+</u> <u>+</u> <u>+</u> <u>+</u> <u>+</u>                                                                                                    |                                          | 0% Zelay betwee                                                      | en: 0 🚖 💿 Finish entire events first                            |  |  |  |  |  |  |  |  |
| Event 📗 🖋 🕃 🤍 Run                                                                                                    | Type Filter Suff                         | x Exposure Bin Repeat                                                | Progress                                                        |  |  |  |  |  |  |  |  |
| 🗷 🗘 🖡 1 🛛 🔐 🌮 🖓 🖓                                                                                                    | Light V None V                           | ✓ 0 ✓ 1x1 ✓ 1 ≑                                                      | 0/1                                                             |  |  |  |  |  |  |  |  |
| <b>¤¢</b> ‡₂ <b>װ°°°</b> ♀ □                                                                                                    | Light V None V                           | ✓ 0 ✓ 1x1 ✓ 1 ÷                                                      | 0/1                                                             |  |  |  |  |  |  |  |  |
| <b>¤¢</b> ‡3 <b>ïï ⅔ </b> ♀ □                                                                                                    | Light V None V                           | ✓ 0 ✓ 1x1 ✓ 1 ÷                                                      | 0/1                                                             |  |  |  |  |  |  |  |  |
| ×¢\$4 װँ°° 🛱 🖓 🗆                                                                                                    | Light V None V                           | ✓ 0 ✓ 1x1 ✓ 1 ÷                                                      | 0/1                                                             |  |  |  |  |  |  |  |  |
| ×¢‡5 II № 🛱 🗘 🗆                                                                                                    | Light V None V                           | ✓ 0 ✓ 1x1 ✓ 1 ÷                                                      | 0/1                                                             |  |  |  |  |  |  |  |  |
| + Add New Event -                                                                                                    | Ō Elapsed: 00:00:00                      | Remaining: 00                                                        | 0:00:00 Run Sequence                                            |  |  |  |  |  |  |  |  |

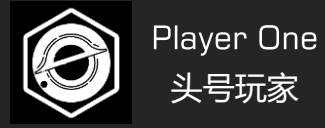

### 4-7 NINA中的ASCOM相机设置

- 1) 打开NINA设备栏
- 2) 打开相机栏
- 3)在右侧选择ASCOM下的Player One Camera(ASCOM)

骎星

选项

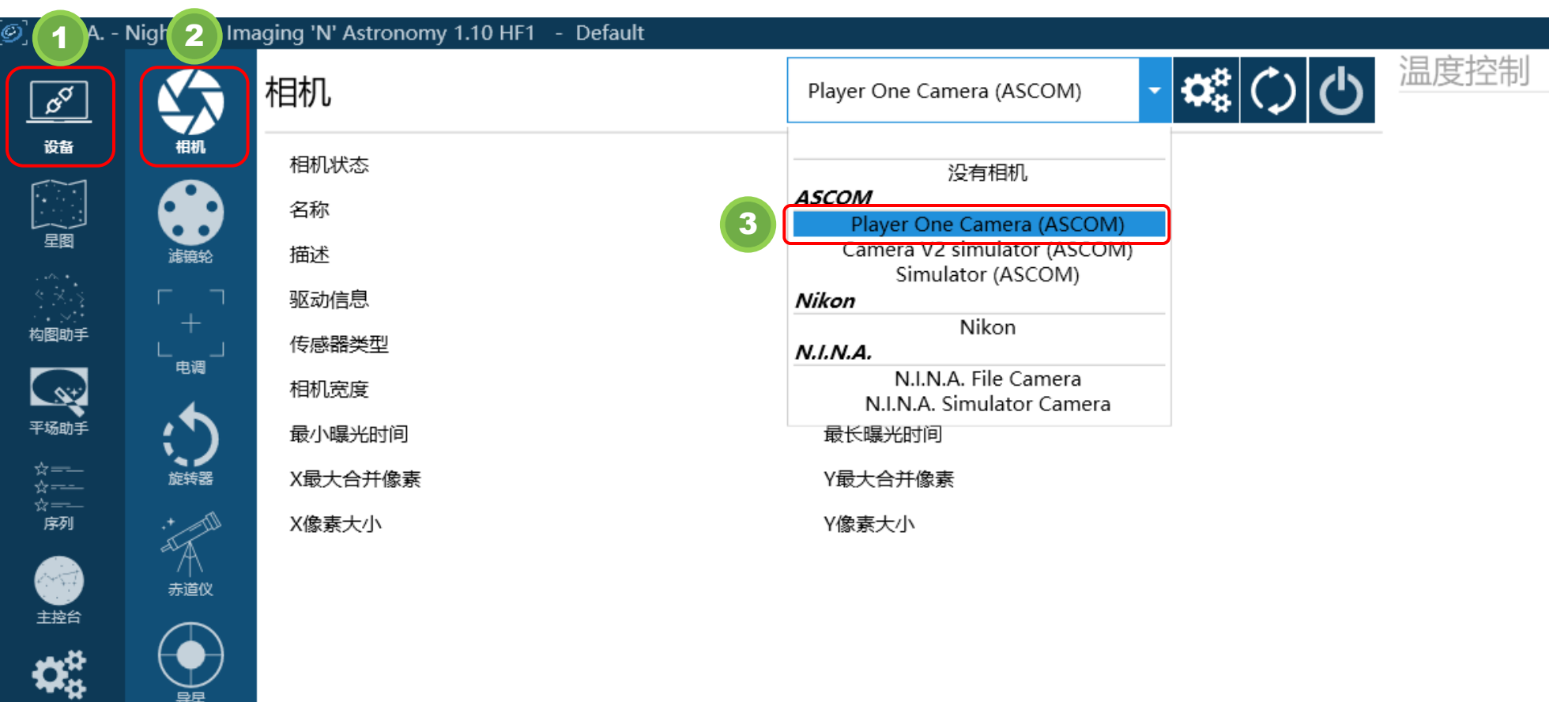

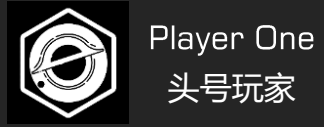

### 4-8 MDL中的ASCOM相机设置

- 1) 打开Camera Control Window。
- 2) 根据需要,选择Camera1或者Camera2,点击Setup Camera。
- 3)在Camera Model里选择ASCOM选项。
- 4) 点击Advanced..弹出ASCOM Camera Chooser。
- 5) 下拉菜单中选择Player One Camera。
- 6)点击Properties可以设置ASCOM相机参数

📡 MaxIm DL Pro 5

| <u>F</u> ile <u>E</u> dit | <u>V</u> iev | v <u>A</u> nalyze                                                          | Process                          | Filter       | <u>C</u> olor        | Pl <u>ug</u> -ir         | n <u>W</u> indow | <u>H</u> elp |
|---------------------------|--------------|----------------------------------------------------------------------------|----------------------------------|--------------|----------------------|--------------------------|------------------|--------------|
| <b>6 1</b> 5              | • •          | <u>Z</u> oom<br>Zoom I <u>n</u><br>Zoom <u>O</u> ut<br>F <u>u</u> ∥ Screen |                                  |              | Pç<br>Pç             | gUp<br>gDn               | _                | _            |
|                           | <b>₽</b>     | <u>C</u> amera Cor<br>Observatory                                          | trol Windo                       | ow<br>Vindow | Ctrl-<br>Ctr         | +W                       |                  |              |
|                           | ▲▲<br>�<br>Q | Screen Stret<br>Information<br>Zoo <u>m</u> Windo<br>Pan Window            | c <u>h</u> Window<br>Window<br>w | N            | Ctrl<br>Ctrl<br>Ctrl | l+H<br>rl+I<br>+M<br>l+R |                  |              |
|                           |              | <u>F</u> ITS Heade<br><u>L</u> og Window<br><u>G</u> raph Winde            | r Window                         |              | Ctr<br>Ctr<br>Ctr    | 1+F<br>1+L<br>I+G        |                  |              |
|                           | <b>4</b>     | Batch Proce                                                                | ss Windov                        | v            | Ctrl                 | +Q                       |                  |              |
|                           | ⊞<br>▶       | Virtual <u>K</u> eyp<br>Night <u>V</u> ision                               | ad                               |              | Ctr                  | l+K                      |                  |              |
|                           | <b>~</b>     | Toolbar <u>s</u><br>Status Ba <u>r</u>                                     |                                  |              |                      | •                        |                  |              |
|                           | 陳盟           | <u>A</u> nimate<br><u>E</u> qualize Scre                                   | een Streto                       | h            |                      |                          |                  |              |
|                           |              | Layout                                                                     |                                  |              |                      | •                        |                  |              |

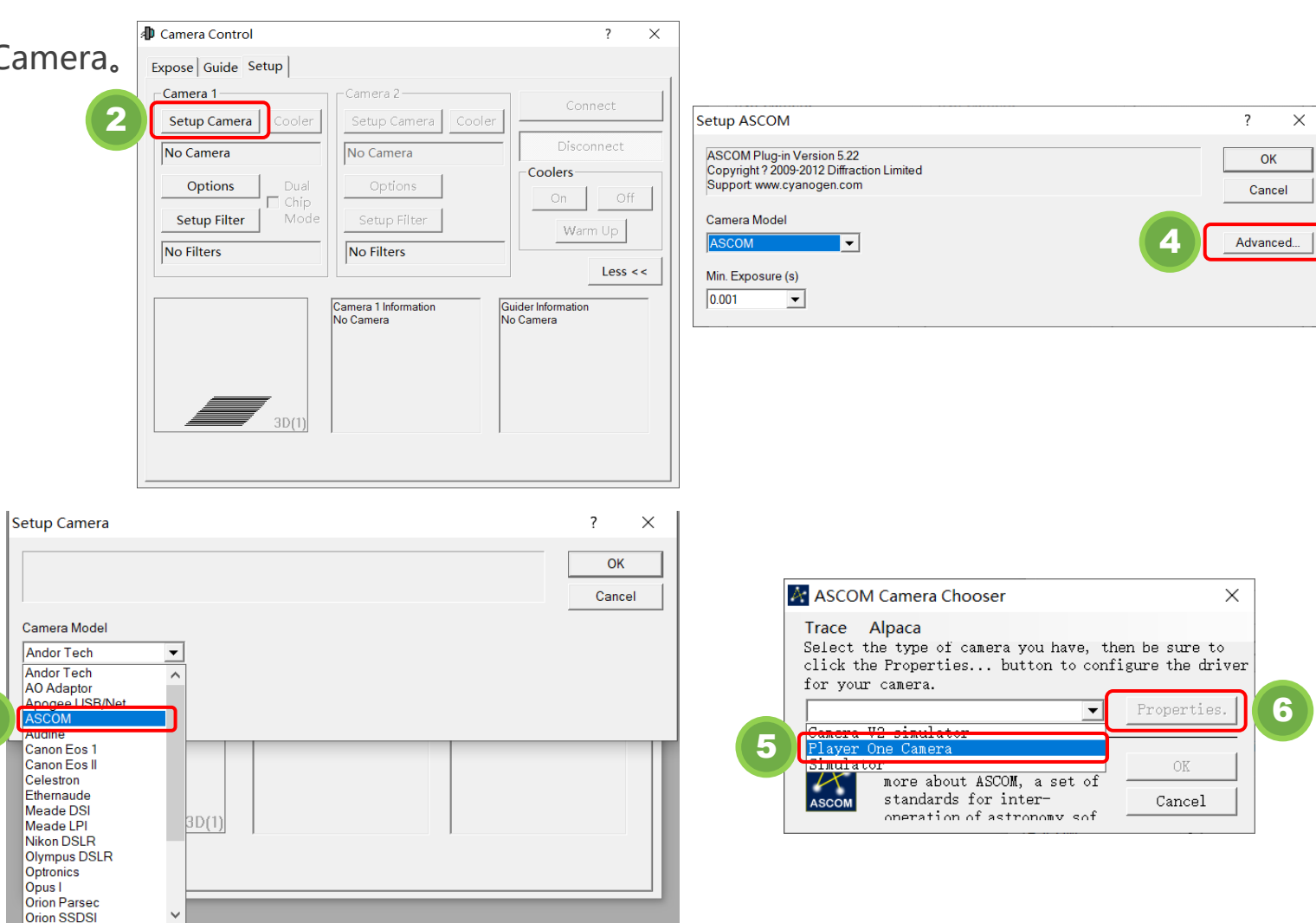

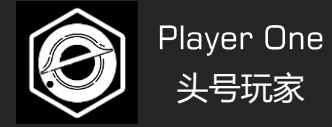

### 4-9 PHD中的ASCOM相机设置

- 1) 点击 🔎 按钮打开连接设备页面。
- 2)相机下拉框中选择 "Player One Camera(ASCOM)"。
- 3) 点击 🔣 按钮可以设置相机ASCOM参数。
- 4) 点击 "连接"按钮, 打开相机。

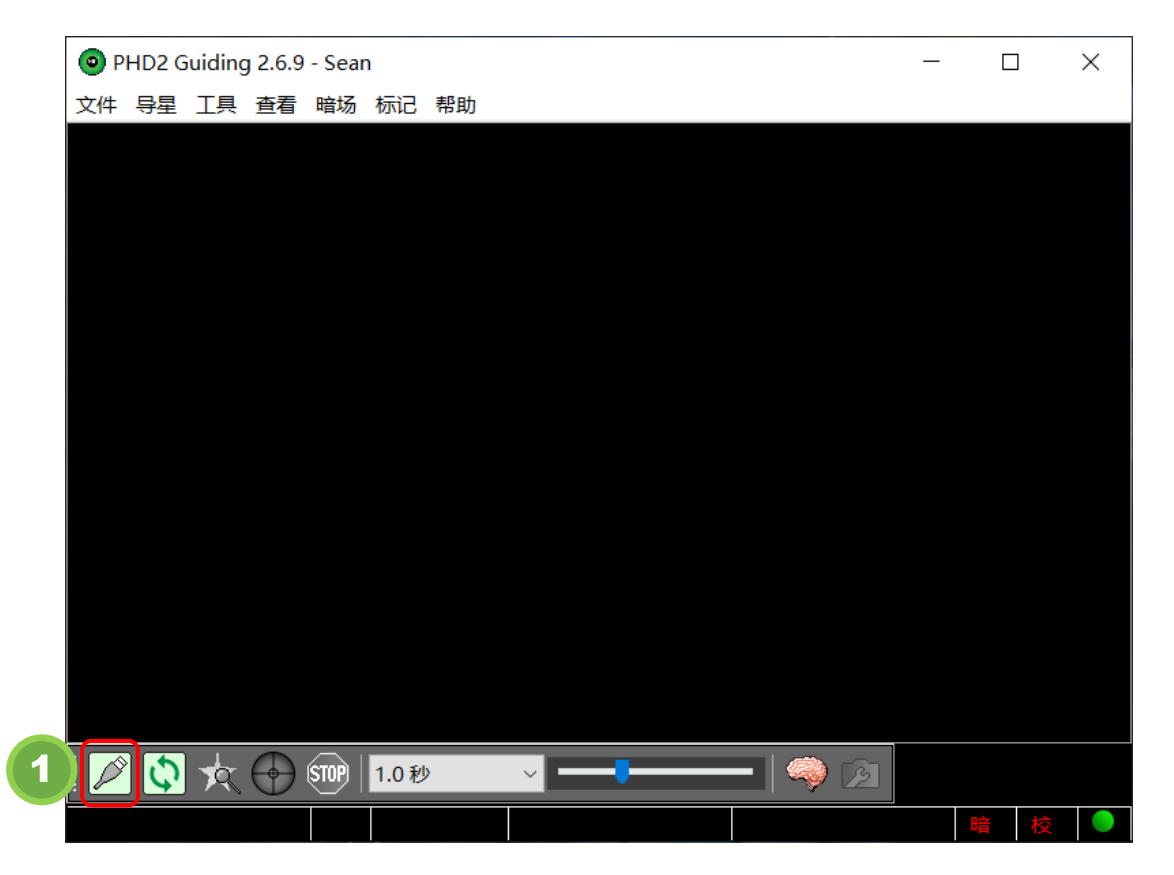

| PI  | HD2 G | iuiding | g 2.6.9               | - Sear                      | )<br>+=>=                    | ±R nL                          |                        |                           |                    |           |              |          |    |   | ×   |
|-----|-------|---------|-----------------------|-----------------------------|------------------------------|--------------------------------|------------------------|---------------------------|--------------------|-----------|--------------|----------|----|---|-----|
| 又1年 | 守星    | 上共      | 宣有                    | <b></b>                     | 你已                           | 帮助                             |                        |                           |                    |           |              |          |    |   |     |
|     |       |         |                       |                             |                              |                                |                        |                           |                    |           |              |          |    |   |     |
|     | 送     | 接设备     | Z.                    |                             |                              |                                |                        |                           |                    |           |              |          |    | × |     |
|     |       |         |                       |                             | 设                            | 备配置文                           | 4 Sean                 | ~ 管理配                     | 置文件                | •         |              |          |    |   |     |
|     |       |         |                       | Ŋ                           | (下面)<br>9                    | 选择你的设<br>成者点击"的<br>您也可以        | 、、点击<br>新开所有设<br>以连接或谢 | "连接所有谈<br>译出"进行断<br>计单个的说 | 设备"开<br>开连接<br>设备。 | 始连打<br>表。 | 妾。           |          |    |   |     |
|     |       | ħ       | 目机                    | Player (                    | One C                        | amera (A                       | SCOM)                  |                           | ~                  | 3         | $\mathbf{X}$ | ×        | 连接 |   | 4   |
|     |       | 赤道      | /<br>道仪(              | Atik Ge<br>Camera<br>CCD La | n3, m<br>V2 si<br>bs Q-(     | ono<br>mulator (<br>Guider     | ASCOM)                 |                           | ^                  |           | ×            | <b>X</b> | 断开 |   |     |
|     | A     | Aux赤道   | 道仪<br>i               | -<br>ishcan<br>-Nova        | np Sta<br>PLC-N              | rfish<br>1                     |                        |                           |                    |           | $\mathbf{X}$ | <b>S</b> | 连接 |   |     |
|     |       | 更多      | 设备. <sup> </sup><br>i | NDI Ca<br>Optror<br>Long e  | mera<br>n iGuio<br>xposu     | der<br>re LXUSB                | webcam                 |                           |                    |           |              |          |    |   |     |
|     |       |         |                       | Long e:<br>Long e:<br>MagZe | ,<br>xposu<br>xposu<br>ro M7 | re Paralle<br>re Serial<br>'-5 | el webcan<br>webcam    | n                         |                    | 闭         |              |          |    |   |     |
| Þ   | \$    | 肉       | $\bigcirc$            | Meade<br>Omego              | DSI I,<br>on Pro             | ll, or Ill<br>Camera           |                        |                           |                    |           | <b>)</b> 💈   |          |    |   |     |
|     |       |         |                       | OpenC<br>OpenC<br>Orion S   | V web<br>V web<br>tarSh      | cam 1<br>cam 2                 |                        |                           |                    |           |              |          | ł  | 音 | 校 🛑 |
|     |       | E       | 2                     | Player (                    | One C                        | amera (A                       | SCOM)                  |                           |                    |           |              |          |    |   |     |

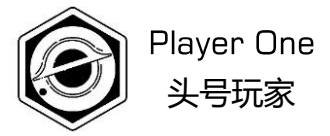

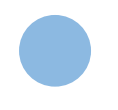

## » **05**

### 常见问题

Faq

5. 常见问题

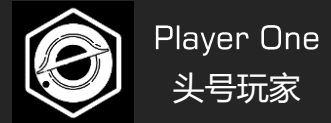

### 5-1 待补充

1) 待补充

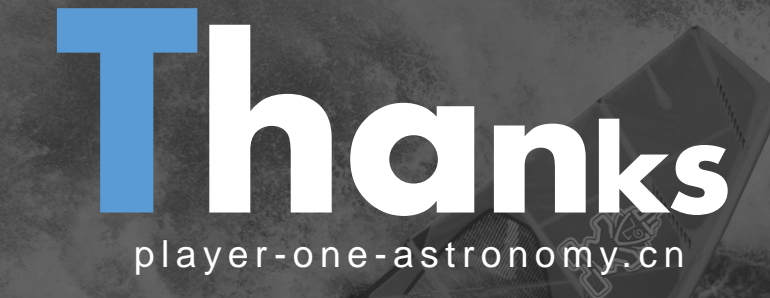